## Parent Managed Room Availability

Last Modified on 03/12/2018 2:59 pm EDT

Once the Registration and Calendar rooms have been created days for selection must be added to the parent managed calendar room. To add days select the Parent Managed Availability link next to the calendar room name. Once availability has been added, it can be cloned to other parent managed calendars by selecting the circle icon next to the Parent Managed Availability link.

| Search Panel                                                                                        |                                                                                                    |        |             |  |
|----------------------------------------------------------------------------------------------------|----------------------------------------------------------------------------------------------------|--------|-------------|--|
| Semester:                                                                                           | ▼                                                                                                    |        |             |  |
| FILTER                                                                                              |                                                                                                    |        |             |  |
| dd New Classroom I Add New C                                                                        | ategory   Category Group   Attendance Group   Import Availability Periods   🗙                                                                                                    | Export | Availabi    |  |
| eriods                                                                                              |                                                                                                    | Export | wanapi      |  |
| School Age Child Care (7) Sc                                                                        | hool Age Enrichment Programs (4) Summer Camp (2) No Category (2)                                                                                                    |        |             |  |
| Center Level - Classrooms                                                                           |                                                                                                    |        |             |  |
| ateriory                                                                                            |                                                                                                    |        | CapacityEco |  |
|                                                                                                    |                                                                                                    |        |             |  |
| Registration Setup) 산<br>Registration Confirmation Ques<br>아                                        | tion)                                                                                                    |        |             |  |
| Produce Category Picture<br>Registration Setup) <sup>①</sup><br>Registration Confirmation Ques<br>과 | tion)<br>AM, Before School Care 별 접 한<br>Regular (View Semester) - Monthly - Parent Managed Room Availability<br>단                                                                                                    |        |             |  |
| Produce Category Ficture<br>Registration Setup) ↔<br>Registration Confirmation Ques                 | tion)<br>AM, Before School Care 월 전 순<br>Regular (View Semester) - Monthly - Parent Managed Room Availability<br>안<br>Upload a Classroom Picture<br>Extra Program Registration Info 순<br>(Registration Setup) 산<br>(Attribute Setup) | 0      | \$<br>0.00  |  |
| Registration Setup) ↔<br>Registration Confirmation Ques<br>↔                                        | tion)<br>AM, Before School Care I I I I I I I I I I I I I I I I I I I                                                                                                    | 0      | \$<br>0.00  |  |

Select Quick Entry from the top menu, and check off the days for each month that parents should be able to select for each calendar room.

| S | etup -> <u>Flexibl</u> | <u>e Care, AM</u> -> Daily Room Avail | ibility         |              |             |  |  |
|---|------------------------|---------------------------------------|-----------------|--------------|-------------|--|--|
|   | Add New Avai           | lability                              | Calendar Period | Quick Entry  |             |  |  |
|   | Classroom Av           | ailability for Flexible Care, AM      |                 |              |             |  |  |
|   |                        | Availability Date                     | Capacity        | Status       |             |  |  |
|   | 1                      | 02/02/2018                            | 0               | Open(Change) | $\boxtimes$ |  |  |
|   |                        | 02/01/2018                            | 0               | Open(Change) |             |  |  |

Once days have been selected, enter-

- Capacity the number of kids that can register for each day (0 means unlimited)\
- Status- is the day open or closed
- Apply to All- must be set to Yes

## Then select Save.

| Classroom | Availability for Fle            | xible Care, AM                                                               |                     |            |      |        |    |         |    |
|-----------|---------------------------------|------------------------------------------------------------------------------|---------------------|------------|------|--------|----|---------|----|
|           | 8                               |                                                                              | Februa              | ary 2018   |      | Ð      |    |         |    |
| Sunday    | Monday                          | Tuesday                                                                      | Wedne               | esday Thur | sday | Friday |    | Saturda | ау |
| 28        | 29<br>🕑                         |                                                                              | 30                  | 31         | 1    |        | 2  |         | 3  |
| 4         | 5                               |                                                                              | 6                   | 7          | 8    |        | 9  |         | 10 |
| 11        | 12                              |                                                                              | 13                  | 14         | 15   |        | 16 |         | 17 |
| 18        | 19                              |                                                                              | 20                  | 21         | 22   |        | 23 |         | 24 |
| 25        | 26                              |                                                                              | 27                  | 28         | 1    |        | 2  |         | 3  |
| New Class | room Availability f<br>* C<br>A | for Flexible Care<br>capacity: 0<br>Status: Availa<br>pply to:<br>All: Yes V | , AM<br>able/Open ▼ |            |      |        |    |         |    |

Tips: If days are not displaying to parents on the schedule tab of the parent portal-

- Be sure the calendar registration dates on the semester level have been set.
- Be sure to check that Allow Select has been marked as YES on both the Calendar and Registration rooms.
- Check the Family Managed Calendar Show Combined: setting on the

Setup > System Config, Registration screen is set to yes.